## Tutorial: Acessar a Caixa de Mensagens do SUAP

**Passo 1:** acesse o site suap.ifg.edu.br e faça login com sua matrícula e senha (a mesma usada no Q-Acadêmico, biblioteca, entre outros locais do IFG).

| sistema unificado de<br>administração pública    |  |
|--------------------------------------------------|--|
| Usuário:                                         |  |
| Acessar                                          |  |
| Esqueceu sua serma?<br>Deseja alterar sua senha? |  |

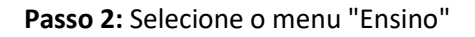

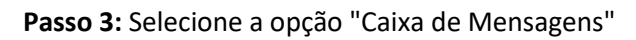

| suap                     |                           |  |  |  |
|--------------------------|---------------------------|--|--|--|
|                          |                           |  |  |  |
| ٩                        | Buscar Item de Menu       |  |  |  |
| ñ                        | ΙΝΊCIO                    |  |  |  |
| 2                        | DOCUMENTOS/PROCESSOS      |  |  |  |
| <b>2</b> 7               | ENSINO                    |  |  |  |
| Agenda de Defesas de TCC |                           |  |  |  |
| _                        | Boletins                  |  |  |  |
|                          | Caixa de Mensagens        |  |  |  |
|                          | Dados do Aluno            |  |  |  |
|                          | Locais e Horários de Aula |  |  |  |
|                          | Minhas Avaliações         |  |  |  |
|                          | Processo Seletivo >       |  |  |  |
|                          | Turmas Virtuais           |  |  |  |

| Início »<br>Me                                                                                    | 0                                      | Ajuda         |                                        |                  |    |  |  |  |  |  |
|---------------------------------------------------------------------------------------------------|----------------------------------------|---------------|----------------------------------------|------------------|----|--|--|--|--|--|
| FILTROS                                                                                           |                                        |               |                                        |                  |    |  |  |  |  |  |
| Texto: Via SUAP:                                                                                  |                                        | Via SUAP:     | Via E-mail:                            |                  |    |  |  |  |  |  |
|                                                                                                   |                                        | Ir Todos      | Todos                                  |                  |    |  |  |  |  |  |
| Não                                                                                               | Não Lidas Todas Lixeira                |               |                                        |                  |    |  |  |  |  |  |
| (Todas as datas Agosto de 2017 Setembro de 2019 Outubro de 2019 Novembro de 2019 Dezembro de 2019 |                                        |               |                                        |                  |    |  |  |  |  |  |
| Mostrando 22 Mensagens Recebidas                                                                  |                                        |               |                                        |                  |    |  |  |  |  |  |
| Ação                                                                                              | Ação: Q (Aplicar) 0 de 22 selecionados |               |                                        |                  |    |  |  |  |  |  |
|                                                                                                   | Ações                                  | Remetente     | Assunto                                | Data envio       | ×× |  |  |  |  |  |
|                                                                                                   | Q                                      | Maria Hidalgo | PAGAMENTO DO AUXÍLIO ESTUDANTIL 2019   | 31/12/2019 13:49 | 2  |  |  |  |  |  |
|                                                                                                   | Q                                      | Maria Hidalgo | PAGAMENTO DO AUXÍLIO ESTUDANTIL 2019   | 31/12/2019 13:30 | )  |  |  |  |  |  |
|                                                                                                   | Q                                      | Maria Hidalgo | PAGAMENTO DO AUXÍLIO ESTUDANTIL 2019   | 31/12/2019 13:29 | 2  |  |  |  |  |  |
|                                                                                                   | Q                                      | Naira Silva   | Pagamento da Sétima parcela do Auxílio | 04/12/2019 16:25 | 5  |  |  |  |  |  |
|                                                                                                   |                                        |               |                                        |                  |    |  |  |  |  |  |

## Passo 4: Clique sobre a lupa ao lado da mensagem que deseja ler

Passo 5: Leia a mensagem com atenção

## Inicio > Mensagens Recebidas > PAGAMENTO DO AUXÍLIO ESTUDANTIL 2019 PAGAMENTO DO AUXÍLIO ESTUDANTIL 2019

Mensagem

O pagamento da 8(oitava ) parcela do Auxílio Estudantil referente ao mês de dezembro de 2019 sairá dia 02/01/2020(quinta feira).Não esqueçam de receber. Lembrem-se dos três dias úteis para quem for receber por CPF.

Atenciosamente,

> Dados Gerais

Remetente: Maria Hidalgo Via SUAP: Sim Via E-mail: Sim

Dados do Envio